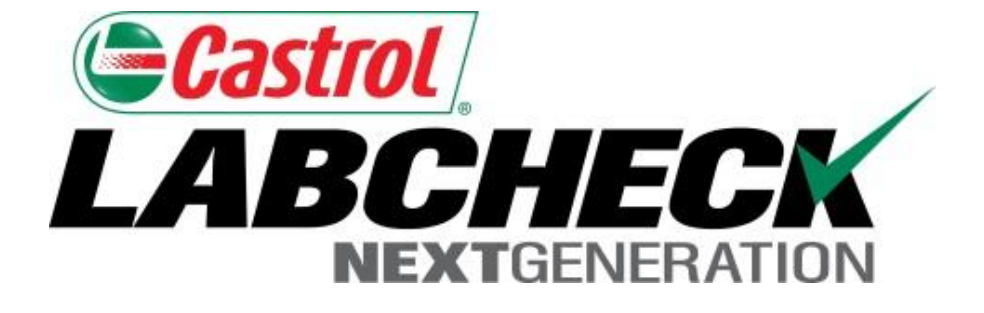

# **Quick Start Guide**

## **Quick & Advanced Searches**

Learn How To:

- 1. Run a Quick Search
- 2. Perform an Advanced Search

### **Quick Search**

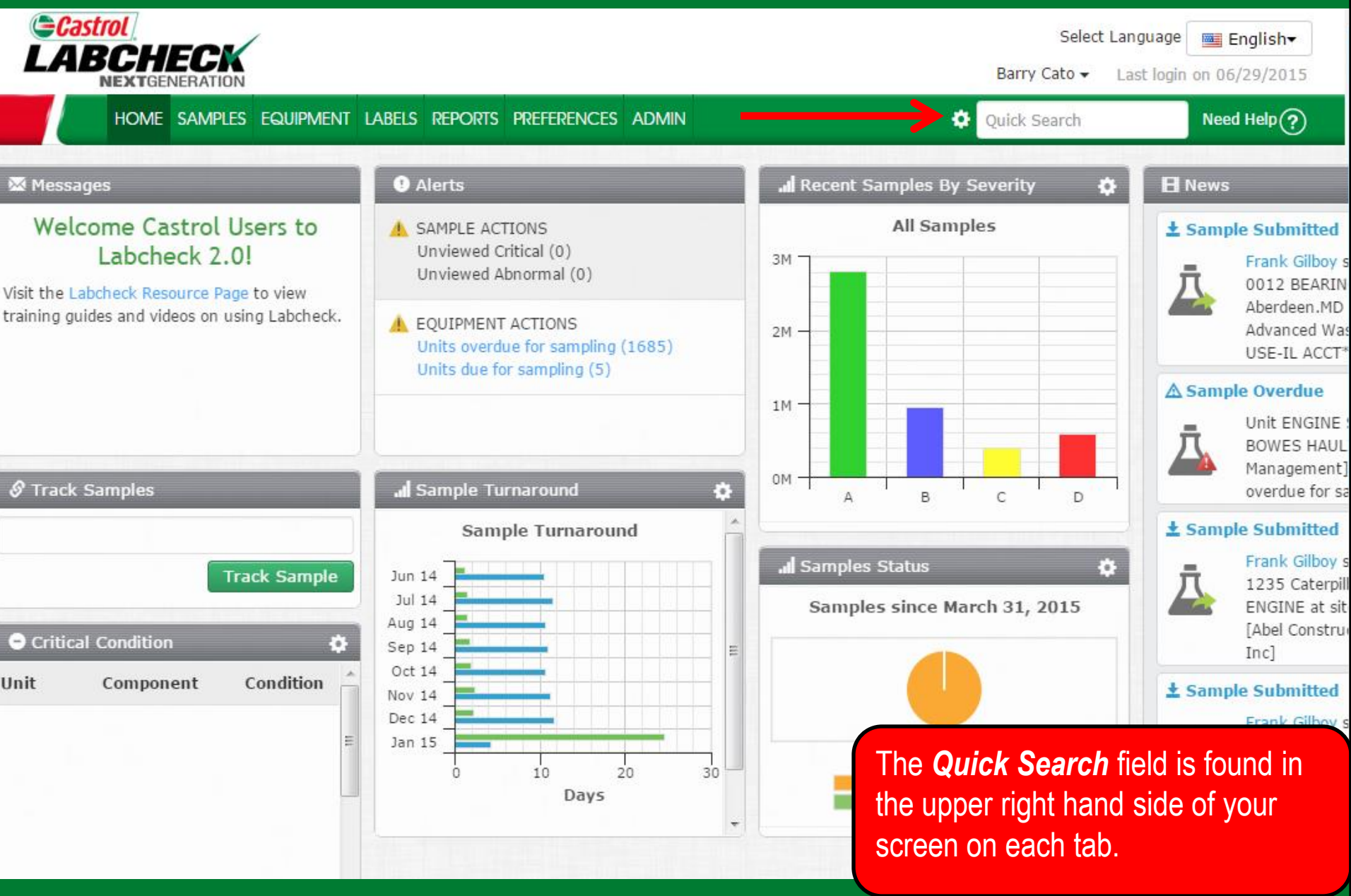

#### **Quick Search**

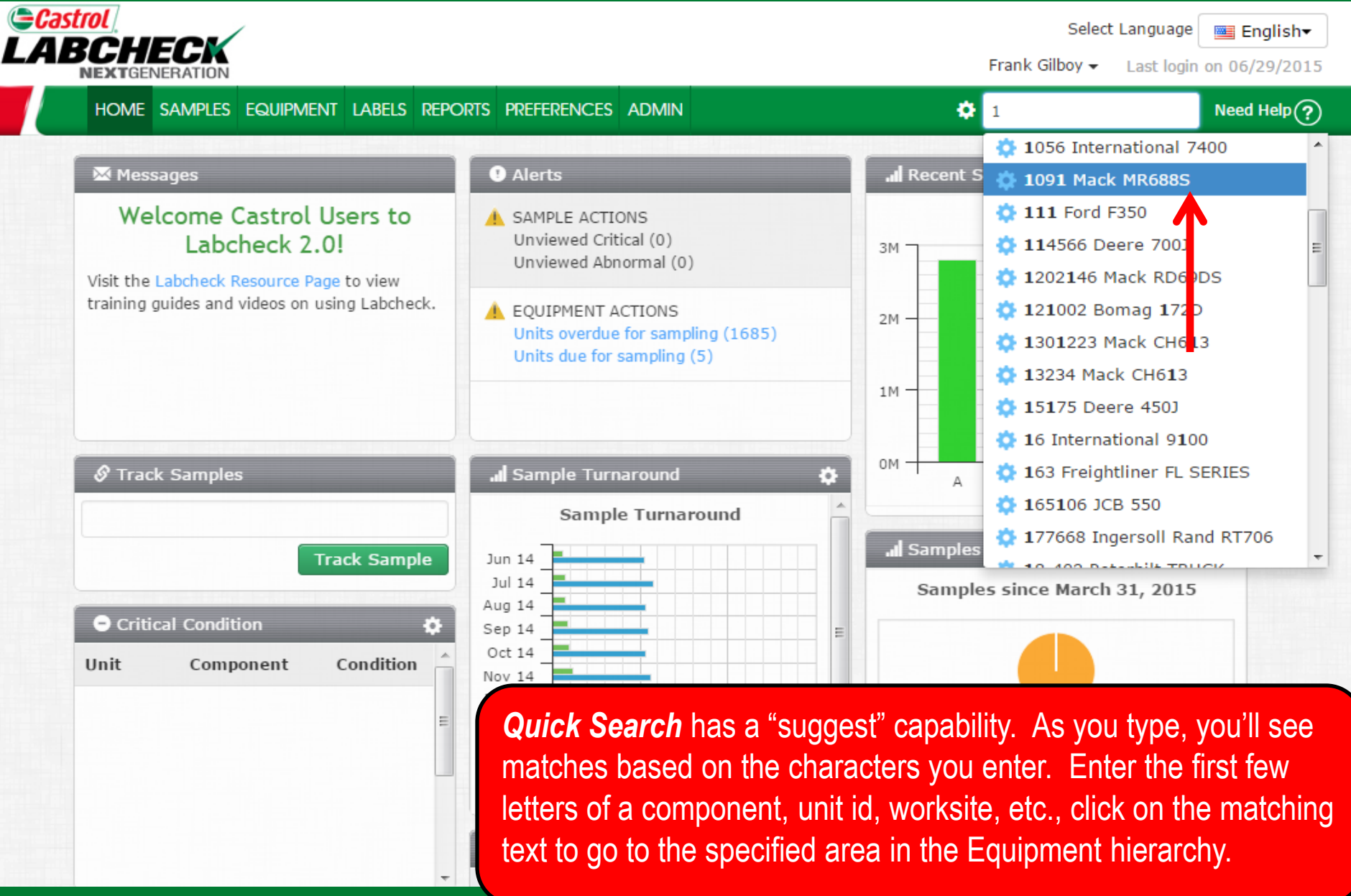

#### **Advanced Search**

| HOME SA                                                | RATION<br>AMPLES EQUIPMENT                        | LABELS REPORTS PREFERENCES AD Se<br>Ac<br>rar | ck on the Sample<br><b>arch</b> feature. Un<br>Ivanced Search<br>age as well as sp | es tab to use<br>der the Sear<br>link. Here, y<br>ecific custon | the<br>rch ta<br>you ca<br>ner, u |
|--------------------------------------------------------|---------------------------------------------------|-----------------------------------------------|------------------------------------------------------------------------------------|-----------------------------------------------------------------|-----------------------------------|
| Sample Search<br>Quick filter here<br>+ Advanced Searc | Q<br>th<br>Date Range (1)                         | Export XLS Print Rep pa                       | d/or sample infor<br>rameters, click th<br>run the search.                         | mation. Onc<br>e <b>Submit S</b> e                              | ce you<br>earch                   |
|                                                        | <ul> <li>All Samples</li> <li>Severity</li> </ul> | Only Samples in Reviewed Date Range           | Earliest: MMM                                                                      | dd, yyyy                                                        | est: MMM                          |
|                                                        | ☑ A ☑ B ☑ C<br>Customer                           | 🛛 D<br>Unit                                   | Component                                                                          | Sample                                                          |                                   |
|                                                        | Name                                              | ID                                            | Component Type                                                                     | Conditio                                                        | n                                 |
|                                                        | Worksite                                          | Worksite                                      | Manufacturer                                                                       | Oil Manu                                                        | ıfacturer                         |
|                                                        | State                                             | Make                                          | Model                                                                              | Oil Brand                                                       | d                                 |
|                                                        | Zip Code                                          | Unit Model                                    | Reference No.                                                                      | Oil Grade                                                       | e                                 |
|                                                        | City                                              | Unit Serial No.                               |                                                                                    |                                                                 |                                   |
|                                                        |                                                   | Submit Search Cr                              | iteria Reset Form                                                                  |                                                                 |                                   |

use the Advanced Search tab expand the ere, you can specify a date stomer, unit, component, Once you've filled out your it Search Criteria button

MMM dd, yyyy

0

0

0

#### Advanced Search

|                     | CHECK<br>XTGENERATION                         |                                                          |                                                                     |                                   |                                |                                                      | Selec<br>Frank Gilboy <del>-</del>                            | t Language English                                    |
|---------------------|-----------------------------------------------|----------------------------------------------------------|---------------------------------------------------------------------|-----------------------------------|--------------------------------|------------------------------------------------------|---------------------------------------------------------------|-------------------------------------------------------|
| Н                   | IOME SAMPLES                                  | equipment labels r                                       | EPORTS PREFERENCES A                                                | DMIN                              |                                |                                                      | Quick Search                                                  | Need Help                                             |
| ox                  | Search                                        |                                                          |                                                                     |                                   |                                |                                                      |                                                               |                                                       |
| Sample              | Search                                        |                                                          | •                                                                   |                                   |                                |                                                      | Filters                                                       |                                                       |
| Quick fi            | ilter here 🔍                                  | X Ex                                                     | port XLS 🛛 🔀 Print Re                                               | eport(s)                          | Show/hi                        | de columns                                           |                                                               | - <b>+</b> Ø                                          |
| - Advan             | ced Search                                    |                                                          |                                                                     |                                   |                                |                                                      |                                                               |                                                       |
|                     | Severity                                      | Unit ID                                                  | Sampled Date                                                        | Receiv                            | ed Date 🖕                      | Unit Make                                            | Unit Model                                                    | Component                                             |
| <b>v</b>            | D                                             | 101867                                                   | Dec 12, 2014                                                        | Dec 16, 20                        | 14                             | Mack                                                 | LE613                                                         | FRONT ENGINE                                          |
| Incr<br>of th       | reased soot and ele<br>he compartment wil     | vated viscosity can caus<br>I help confirm results. Wh   | e wear, poor fuel economy a<br>ien C or D codes are presen          | nd reduced of<br>t, the following | il flow. Check<br>g is recomme | operating conditions, e<br>ended, if not done at tim | emission controls, air induc<br>ie of sampling. Change oil,   | tion system and fuel su<br>and filters (if applicable |
|                     | D                                             | 865                                                      | Dec 12, 2014                                                        | Dec 16, 20                        | 14                             | Peterbilt                                            | 320                                                           | ENGINE                                                |
| Elev                | vated level of Silico<br>nitor unit and resam | n could indicate the prese<br>ple at one-half the normal | ence of dirt, sealants or any<br>l service interval.                | Silicon contai                    | ining material                 | RECOMMENDATION                                       | SSample results indicat                                       | te presence of contamin                               |
| <ul><li>✓</li></ul> | С                                             | 307274                                                   |                                                                     | Dec 15, 20                        | 14                             | International                                        | -4900                                                         | ENGINE                                                |
| Sod                 | dium level is elevate                         | d.Wet chemical Glycol T                                  | est is NegativeRECOMM                                               | ENDATIONS                         | Refer to th                    | e Labcheck trend graph                               | ing options to assist monit                                   | toring of unit/compartme                              |
|                     | С                                             | 206744                                                   | Nov 06, 2014                                                        | Dec 15, 20                        | 14                             | Mack                                                 | MR688S                                                        | ENGINE                                                |
| Elev<br>is re       | vated soot can caus<br>ecommended, if not     | se deposits, sludge, short<br>done at time of sampling   | tened oil filter life and poor e<br>. Change oil, and filters (if a | ngine perform<br>pplicable), to   | nance. Check<br>remove conta   | operating conditions an<br>amination. If applicable, | nd fuel supply.Increased ni<br>perform off-line filtration if | tration can cause the fo<br>available. Closely mon    |
|                     | D                                             | 265191                                                   | To Save or P                                                        | rintron                           | orte voi                       | i'vo coorobo                                         | d for coloct the                                              | ahaak haxaa                                           |
| Cop                 | oper and Aluminum<br>ommended, if not do      | levels are elevated. Poss<br>one at time of sampling. (  | next to them                                                        | and clic                          | k on the                       | e <b>Print Repo</b>                                  | n <b>rt(s)</b> button. A                                      | new window                                            |
|                     | D                                             | 210707                                                   | open with the                                                       | PDF ve                            | ersion o                       | of your report                                       | (s) To view vo                                                | ur samples in                                         |
| Сор                 | oper level elevated.                          | Possible sources could b                                 | XLS format cl                                                       | lick the                          | Export                         | XLS button.                                          | (0). 10 11011 90                                              |                                                       |

#### Advanced Search

| H<br>mple<br>uick fi | Search                                          | QUIPMENT LABELS                                    | REPORTS PREFERENCES A                                                 | ADMIN                                                     |                                                                      | Quick Search                                               | Need He                                               |
|----------------------|-------------------------------------------------|----------------------------------------------------|-----------------------------------------------------------------------|-----------------------------------------------------------|----------------------------------------------------------------------|------------------------------------------------------------|-------------------------------------------------------|
| mple<br>uick fi      | Search                                          |                                                    |                                                                       |                                                           |                                                                      |                                                            |                                                       |
| mple<br>uick fi      |                                                 |                                                    |                                                                       |                                                           |                                                                      |                                                            |                                                       |
| uick fi              | Search                                          |                                                    |                                                                       |                                                           |                                                                      | Filters                                                    | •                                                     |
|                      | lter here 🔍                                     | X E                                                | xport XLS 🛛 🔀 Print R                                                 | eport(s) <b>()</b> Show/h                                 | ide columns                                                          |                                                            | - <b>+</b> Ø                                          |
| Advan                | ced Search                                      |                                                    |                                                                       |                                                           |                                                                      |                                                            |                                                       |
| ]                    | Severity                                        | Unit ID                                            | Sampled Date                                                          | Received Date 🖕                                           | Unit Make                                                            | Unit Model                                                 | Component                                             |
| 1                    | D                                               | 101867                                             | Dec 12, 2014                                                          | Dec 16, 2014                                              | Mack                                                                 | LE613                                                      | FRONT ENGINE                                          |
| Incr<br>of ti        | reased soot and elev<br>he compartment will     | ated viscosity can cau<br>help confirm results. W  | se wear, poor fuel economy a<br>/hen C or D codes are preser          | and reduced oil flow. Check<br>t, the following is recomm | <pre>c operating conditions, er<br/>ended, if not done at time</pre> | nission controls, air induct<br>e of sampling. Change oil, | tion system and fuel su<br>and filters (if applicable |
| 1                    | D                                               | 865                                                | Dec 12, 2014                                                          | Dec 16, 2014                                              | Peterbilt                                                            | 320                                                        | ENGINE                                                |
| Elev<br>mor          | vated level of Silicor<br>nitor unit and resamp | could indicate the pres<br>le at one-half the norm | sence of dirt, sealants or any<br>al service interval.                | Silicon containing materia                                | IRECOMMENDATION                                                      | SSample results indicate                                   | e presence of contamin                                |
| ]                    | С                                               | 307274                                             |                                                                       | Dec 15, 2014                                              | International                                                        | -4900                                                      | ENGINE                                                |
| Sod                  | lium level is elevated                          |                                                    | Test is NegativeRECOMM                                                | IENDATIONS Refer to th                                    | ne Labcheck trend graphi                                             | ng options to assist monit                                 | oring of unit/compartme                               |
| ]                    | С                                               | 206744                                             | Nov 06, 2014                                                          | Dec 15, 2014                                              | Mack                                                                 | MR688S                                                     | ENGINE                                                |
| Elev<br>is re        | vated soot can caus<br>ecommended, if not       | e deposits, sludge, sho<br>done at time of samplir | rtened oil filter life and poor e<br>g. Change oil, and filters (if a | engine performance. Check<br>applicable                   | operating conditions and                                             | d fuel supply.Increased nit                                | ration can cause the fo                               |
| ]                    | D                                               | 265191                                             | Dec 09, 2014                                                          | Der You can s                                             | save this sear                                                       | ch to use agai                                             | n in the future                                       |
| Cop                  | oper and Aluminum le<br>commended, if not do    | evels are elevated. Pos<br>ne at time of sampling. | sible sources of wear (if appl<br>Change oil, and filters (if app     |                                                           | a Filter.                                                            |                                                            |                                                       |
| 1                    | D                                               | 210707                                             | Nov 29, 2014                                                          | <b>For more</b>                                           | detailed instr                                                       | uctions please                                             | view the Filt                                         |
| Cor                  | per level elevated. F                           | Possible sources could                             | be passivation, wrist pins, bu                                        | ushing Advance                                            | d quick start a                                                      | uido                                                       |                                                       |

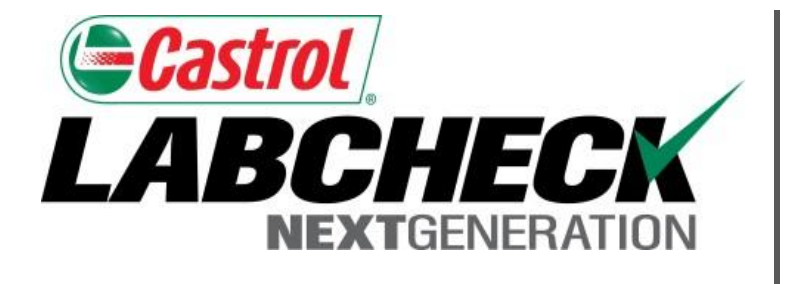

#### LABCHECK SUPPORT DESK:

Phone: 1.866.522.2432

Email: LabcheckSupport@AnalystsInc.com

#### www. LabcheckResources.com